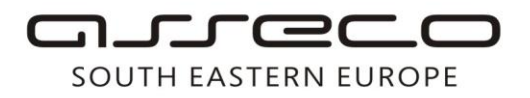

Asseco SEE d.o.o. Beograd Bulevar Milutina Milankovića 19g 11070 Beograd Srbija

tel: +381 11 2013 111 fax: + 381 11 3015 132 e-mail: contact@asseco-see.rs

## Uputstvo za instalaciju drajvera za karticu

Matični broj: 07432461, Registarski broj: 01307432461, Šifra delatnosti: 72200, PIB: SR100389094 Agencija za privredne registre, broj rešenja registracije: BD 14724/2005 Banca Intesa a.d. Beograd, Milentija Popovića 7b, Broj poslovnog računa: 160-7940-21 upisan i uplaćen novčani kapital: 118.898,93 EUR, ASSECO SEE d.o.o. je jednočlano društvo. www.asseco-see.com

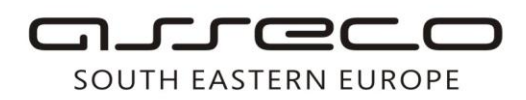

Asseco SEE d.o.o. Beograd Bulevar Milutina Milankovića 19g 11070 Beograd Srbija

tel: +381 11 2013 111 fax: + 381 11 3015 132 e-mail: contact@asseco-see.rs

Poštovani korisniče,

Potrebno je uporediti čip na vašoj kartici sa čipovima koji su prikazani na slici br.1

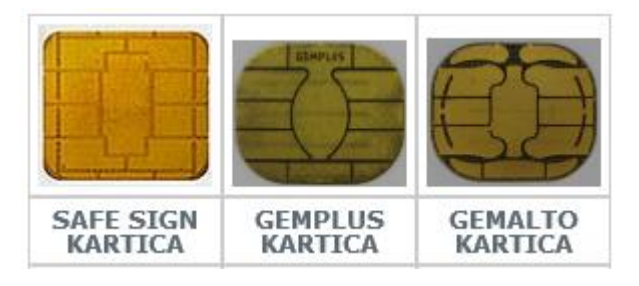

Slika br. 1

U zavisnosti koji čip imate, instalaciju drajvera možete preuzeti na dole navedenim linkovima:

1. SafeSign kartica:

32-bit operativni sistem http://www.24x7.rs/uploads/files/SafeSignIC30124-x86-user.zip

64-bit operativni sistem http://www.24x7.rs/uploads/files/SafeSignIC30124-x64-user.zip

2. Gemplus kartica:

Instalirati po dole navedenom redosledu:

- 1. http://www.24x7.rs/images/stories/download/GPK16Serial.zip
- 2. http://www.24x7.rs/images/stories/download/Classic\_Client\_32\_User\_setup.zip

Posle instalacije treba uraditi restart racunara.

Napomena: Ako imate Gemplus karticu i 64-bit-ni operativni sistem, neophodno je da karticu dostavite banci koja će vas naknadno obavestiti o daljim koracima.

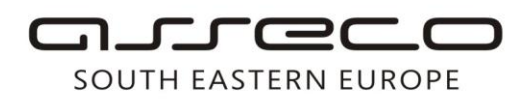

Asseco SEE d.o.o. Beograd Bulevar Milutina Milankovića 19g 11070 Beograd Srbija

tel: +381 11 2013 111 fax: + 381 11 3015 132 e-mail: contact@asseco-see.rs

3. Gemalto kartica:

32-bit operativni sistem http://www.24x7.rs/images/stories/download/Classic Client 32 User setup.zip

64-bit operativni sistem http://www.24x7.rs/images/stories/download/Classic\_Client\_64\_User\_setup.zip

Ako niste sigurni koji operativni sistem imate, možete proveriti tako što ćete kliknuti desnim klikom na ikonicu Computer kao što je prikazano na slici br.2 i 3

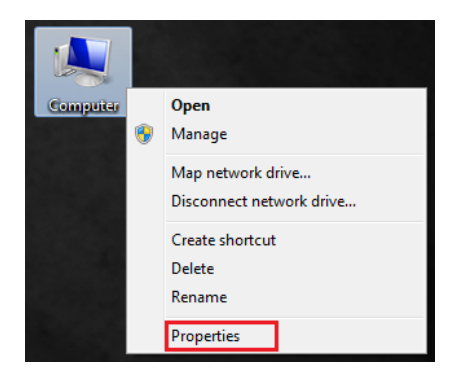

Slika br. 2

| System |                         |                                                         |
|--------|-------------------------|---------------------------------------------------------|
|        | Rating:                 | 4.7 Your Windows Experience Index needs to be refreshed |
|        | Processor:              | Intel(R) Pentium(R) D CPU 3.20GHz 3.20 GHz              |
|        | Installed memory (RAM): | 4.00 GB (3.25 GB usable)                                |
|        | System type:            | 32-bit Operating System                                 |
|        | Pen and Touch:          | No Pen or Touch Input is available for this Display     |

slika br. 3